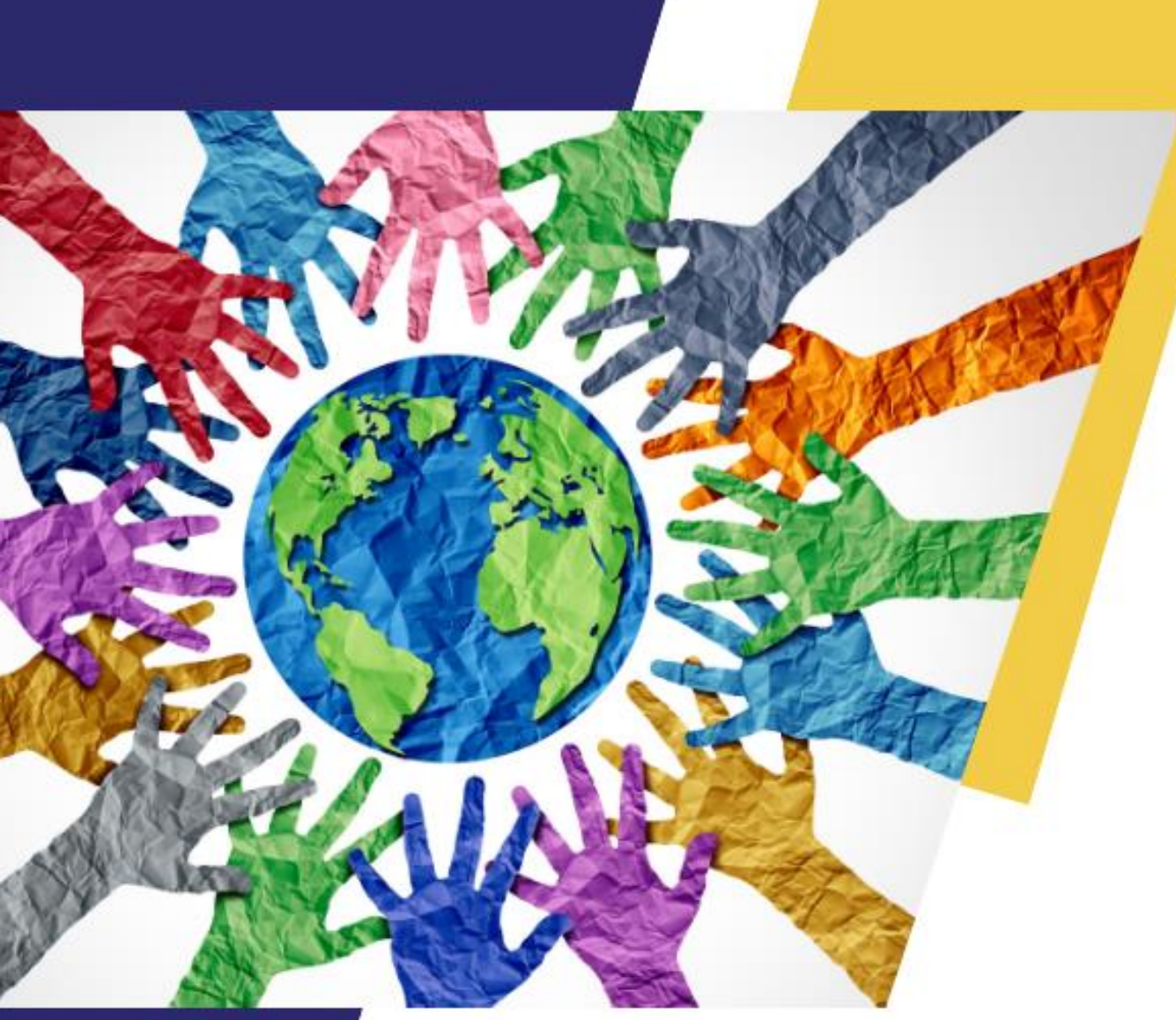

REGIONALNA **KONFERENCJA** WARSZTATOWA ONLINE

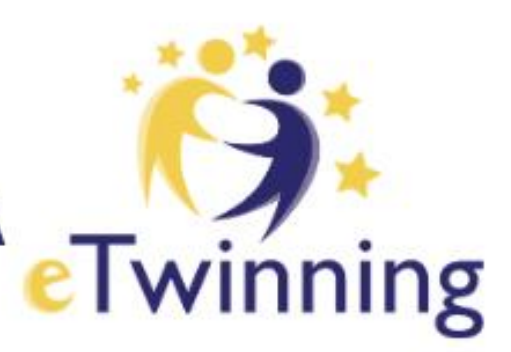

# **EDUKACJA OBYWATELSKA Z ETWINNING**

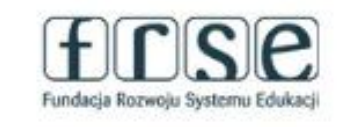

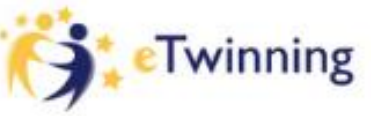

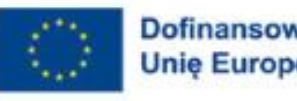

Dofinansowane przez Unie Europejska

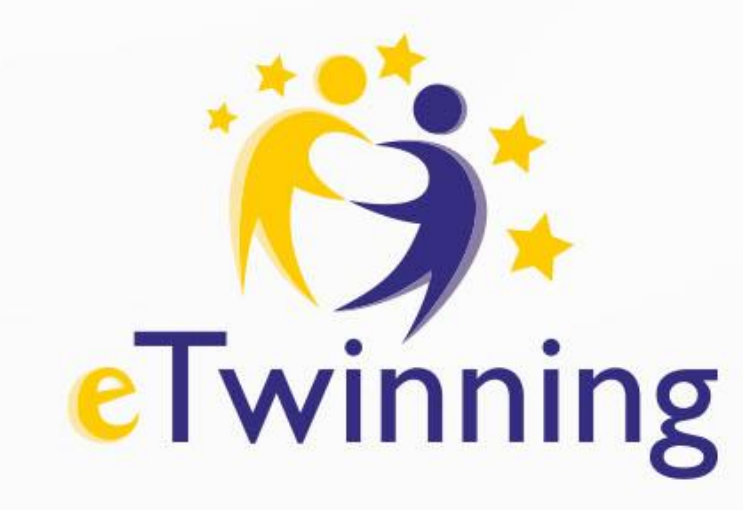

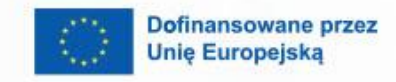

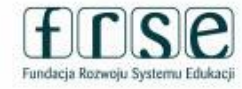

# Regionalna konferencja online Bezpieczne narzędzia TIK dla wirtualnej społeczności szkolnej Sylwia Stasikowska

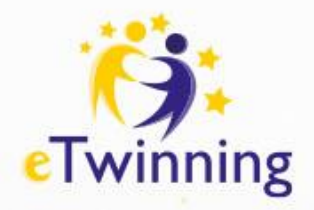

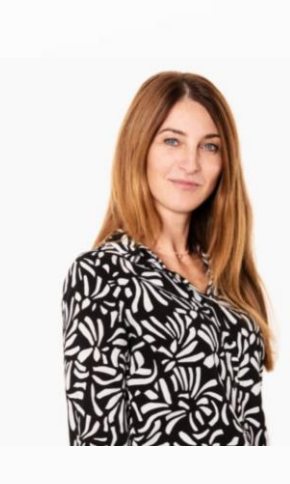

Sylwia Stasikowska

Ambasadorka programu eTwinning w województwie wielkopolskim.

Nauczycielka języka angielskiego w Szkole Podstawowej nr 7 w Koninie.

Zaangażowana w projekty w programie Erasmus+.

Członkini grupy SuperBelfrzyRP.

Ambasadorka programu Asy Internetu

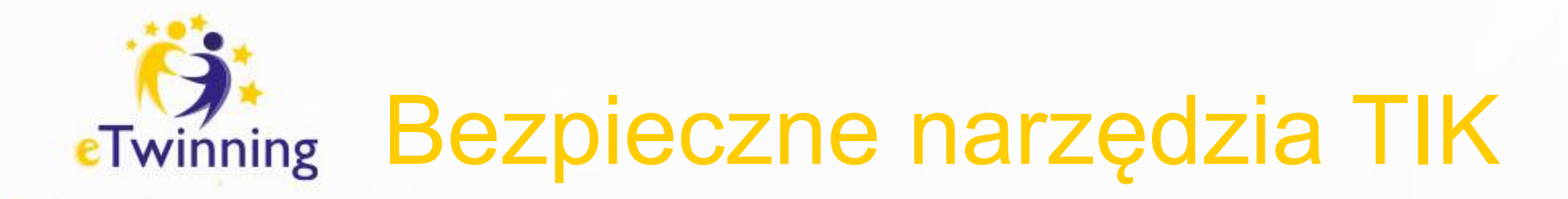

# Bezpieczeństwo w Internecie to:

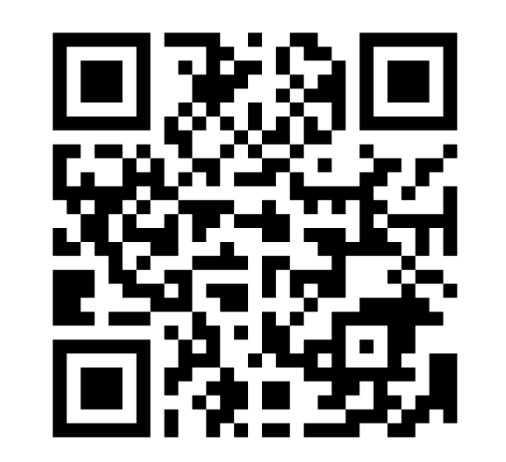

Join at menti.com | use code 1738 7491

https://www.menti.com/alt1dr54y1tt

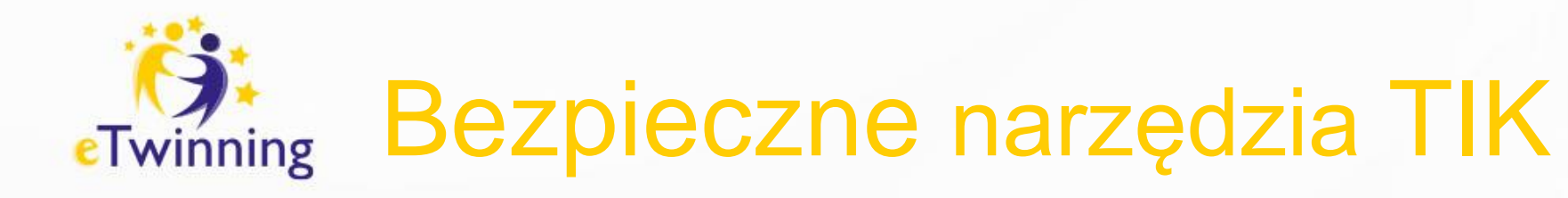

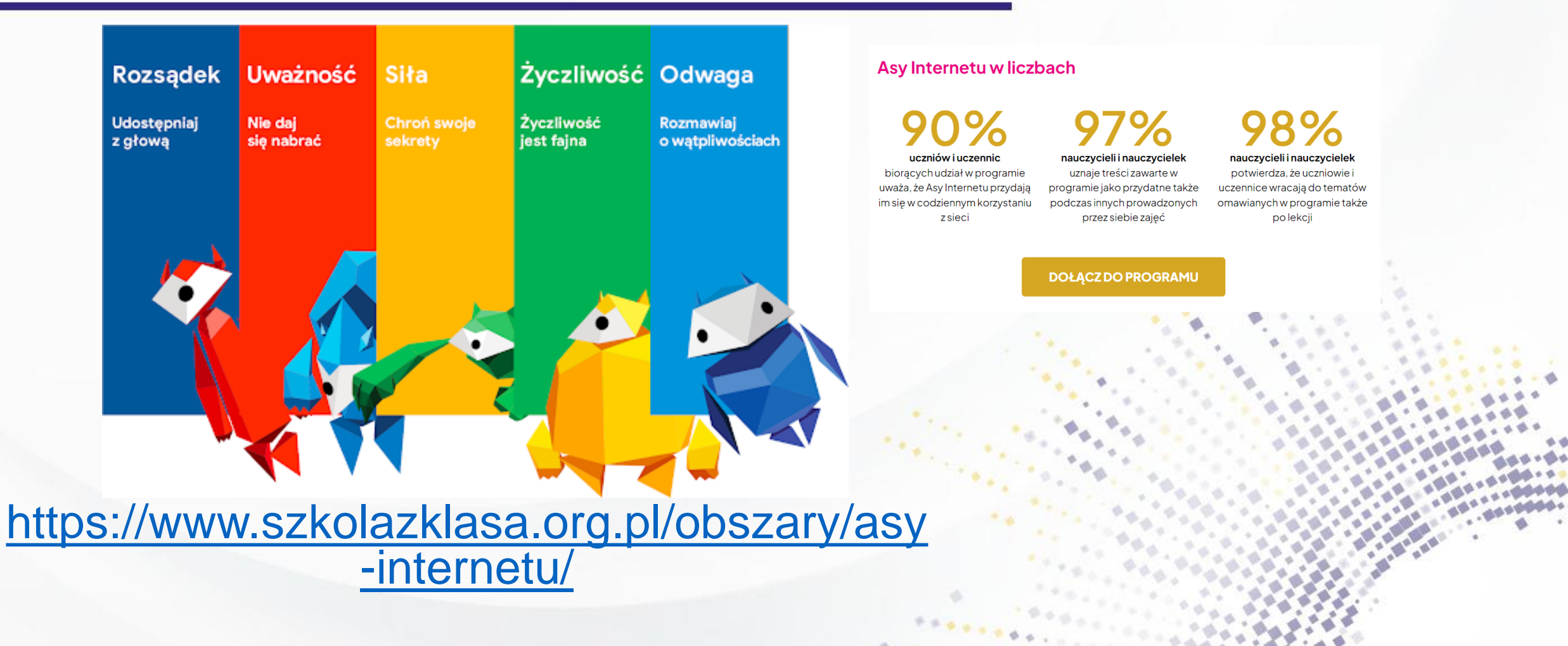

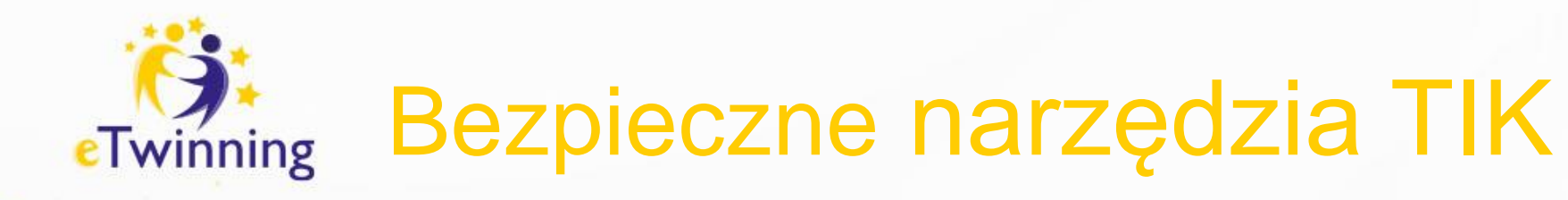

## **Bezpieczne awatary**

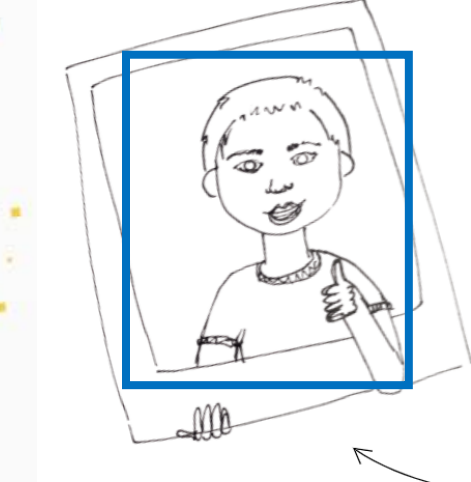

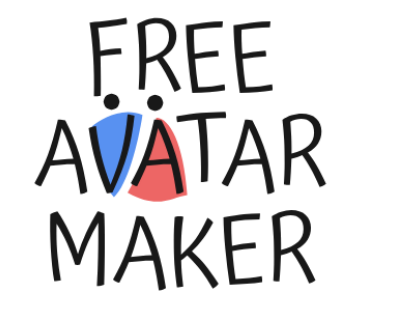

Welcome to Avatar Maker! Create your own avatar for free in 4 different styles

#### SELECT GENDER

Please select a gender by clicking on the image

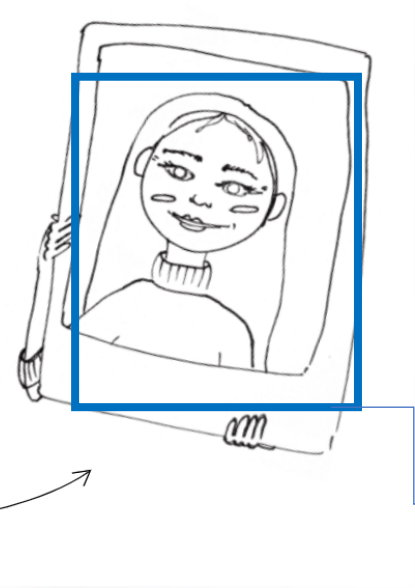

Avatar Maker - bezpłatne narzędzie, które służy do tworzenia swojego awatara.

Wybierz płeć do utworzenia swojego awatara.

https://avatarmaker.com/

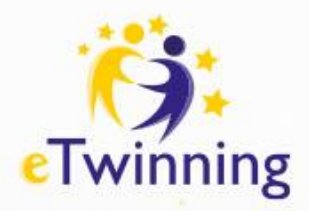

# Jak tworzymy awatary?

| AVATAR<br>MAKER                                                             | Image: Solution of the second second seco |
|-----------------------------------------------------------------------------|----------------------------------------------------------------------------------------------------|
|                                                                             | CREATESelect the editing area of your avatar $\overrightarrow{O}$ $\overbrace{O}$ $\overrightarrow{Face}$ $\overbrace{Eyes}$ $\overrightarrow{Face}$ $\overbrace{Eyes}$ $\overrightarrow{Clothes}$ $\overbrace{Backs}$                                                                                                    |
| $\leftarrow \rightarrow \uparrow \downarrow \oplus \Theta \land \checkmark$ |                                                                                                    |
| ටල Random C Reset                                                           | tî Share ↓ Downloa                                                                                                    |
|                                                                             |                                                                                                    |

Pozwala na wybór:

 kształtu twarzy, koloru oczu, długości włosów, ubrań oraz tła.

Po stworzeniu awatara możemy pobrać plik do swojej galerii.

Wybierz obszar, który chcesz wybrać dla swojego awatara: face (twarz), eyes (oczy), hair (włosy), clothes (ubrania), backs (tło).

Pobierz (download)
 utworzonego awatara na pulpit komputera.

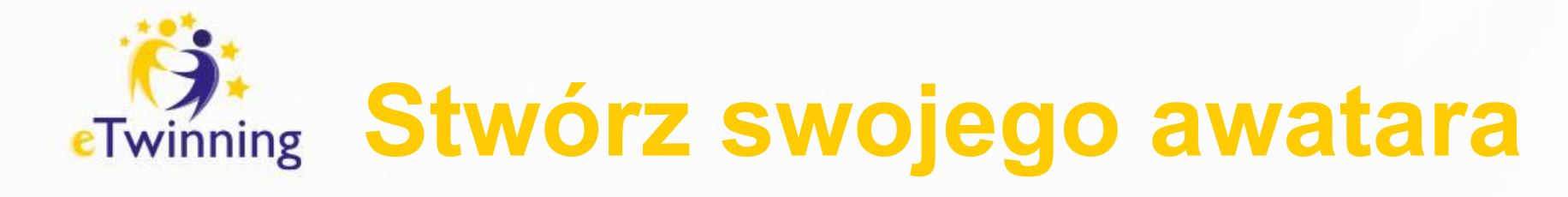

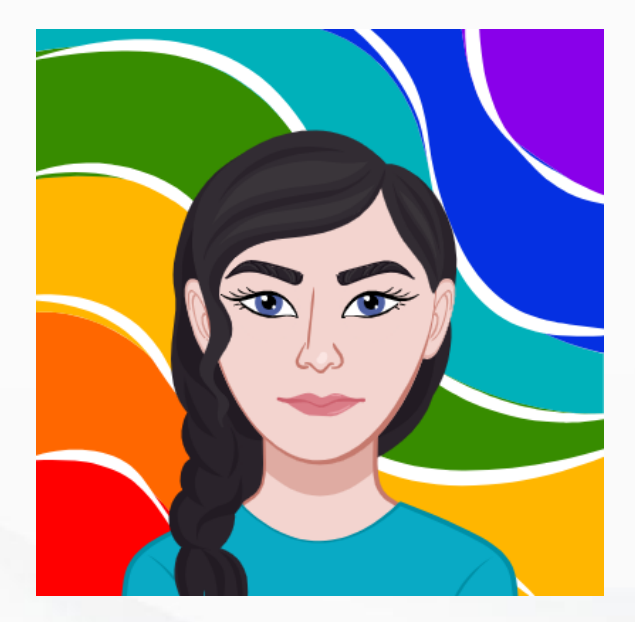

#### A Ty jakiego masz awatara?

https://avatarmaker.com/

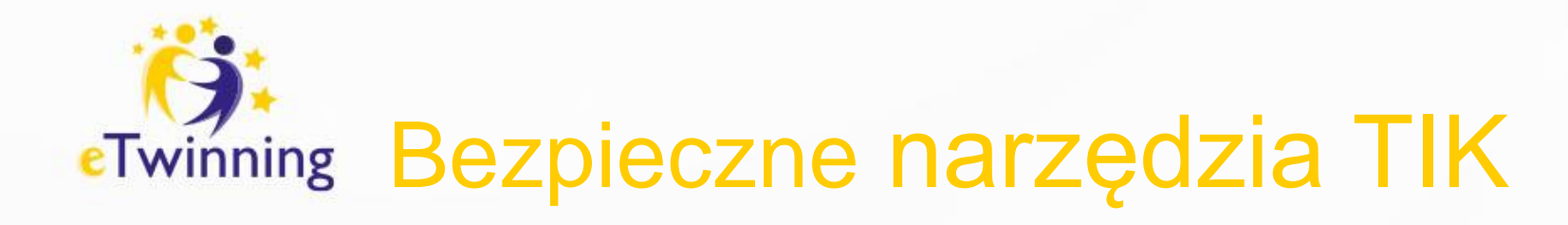

## Współpraca wizualna

Galeria

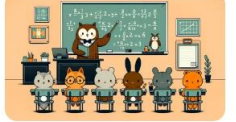

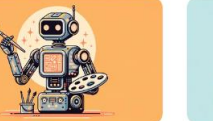

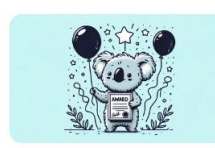

Ogłoszenia

Blog

Wyróżnione

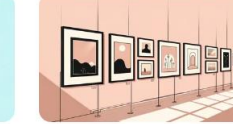

Prezentacia sztuk

Ustawienia ogólne / Edukacja / Dla firm

Padlet – narzędzie do współpracy wizualnej.

Bezpłatna wersja umożliwia utworzenie 3 padletów.

Podsumowanie 3-2-1

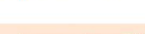

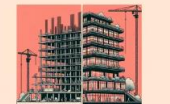

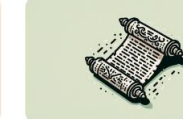

Studio artystyczne AI

Przed i po

Raport z ksiażki

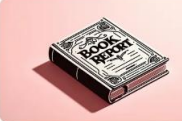

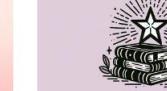

Biografia

Recenzje książek

Z

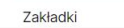

Ściana urodzinowa

O nas

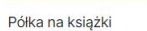

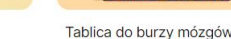

Klub książki

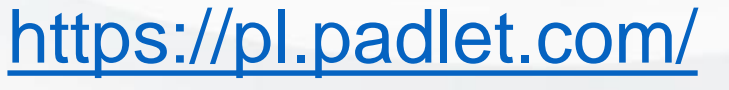

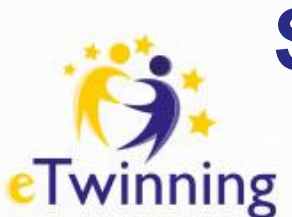

# Sposób na przedstawienie się przy użyciu padleta

Sekcja 9 Szkoła Podstawowa nr 7 w Koninie

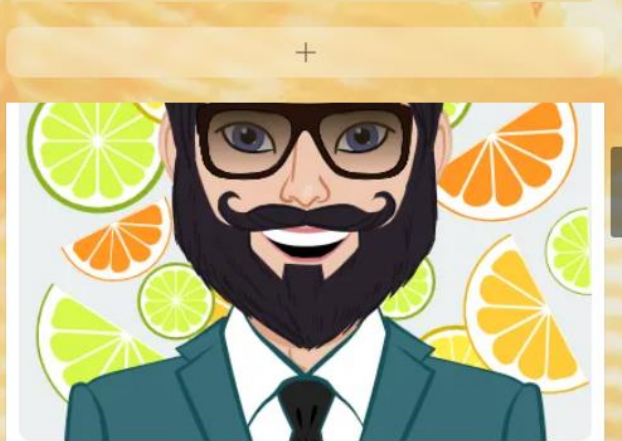

Have a nice day!

What's your name or nickname? Kacper How old are you? I am 12

Where're you from?

I from Polish

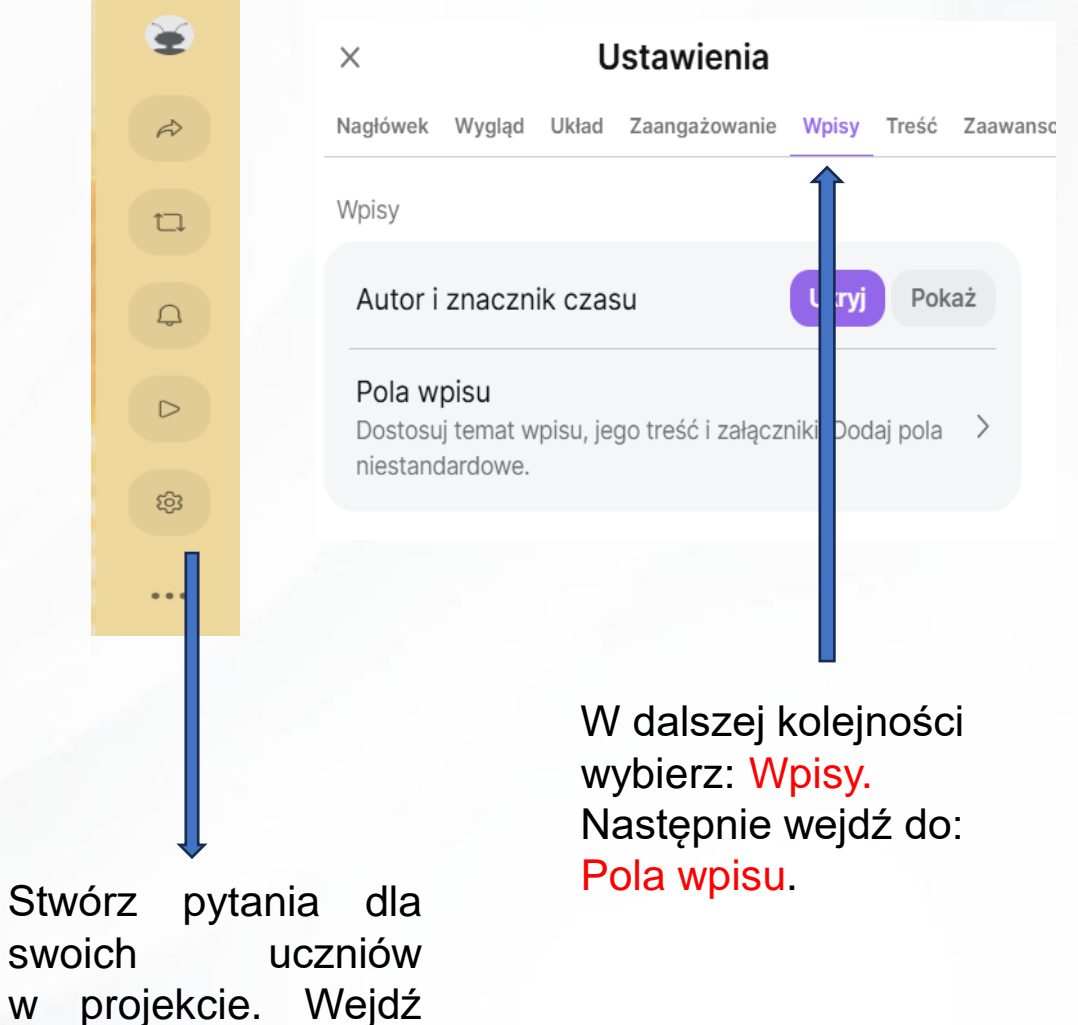

w ustawienia padletu.

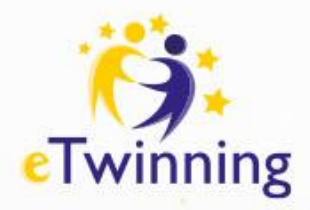

|--|

| Odrzuć    | Niestandardowe pole | Utwórz  |
|-----------|---------------------|---------|
| Nazwa pol | а                   |         |
| Wybierz   | nazwę pola          |         |
| Typ pola  |                     | Tekst 🗸 |
| Wymagane  | e                   |         |

Po wybraniu pola wpisu, kliknij w: Nowe niestandardowe pole.

Następnie w nazwie pola wpisz pytanie, które chcesz utworzyć.

PAMIĘTAJ! Zaznacz wymagane, co sprawi, że nie będzie można przejść dalej bez odpowiedzi.

#### Pola wpisu

| <br>What's your name or nickname?          | Tekst | > |
|--------------------------------------------|-------|---|
| <br>How old are you?                       | Tekst | > |
| <br>Where're you from?                     | Tekst | > |
| <br>Where do you live?                     | Tekst | > |
| <br>What's your favourite book?            | Tekst | > |
| <br>What sport do you like?                | Tekst | > |
| <br>What's your favourite mucic?           | Tekst | > |
| <br>Have you got a pet? What pet have you  | Tekst | > |
| <br>What's your favourite food?            | Tekst | > |
| <br>How many langauges do you speak?       | Tekst | > |
| <br>What do you think about students colla | Tekst | > |
| <br>How was your day at school?            | Tekst | > |
|                                            |       |   |

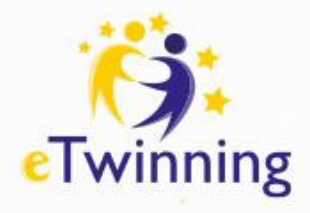

| ×                | Udostę       | onij       |          |
|------------------|--------------|------------|----------|
| Współpracownicy  | Łącza        | Udostępnij | Eksportu |
| Współpracownicy  |              |            | ?        |
| Uprawnienia odw  | viedzających | n          | Pisarz ∨ |
| Prywatność łącza | a            |            | Ukryty ~ |
|                  |              |            |          |
| Dodaj współpra   | cownika      |            | Zaproś   |
| Łącza            |              |            |          |
| ⊖ Skopiuj łącze  | e do schowk  | a          |          |
| Bo Łacza podzia  | ลłม          |            | >        |

# Lącza podziału Lącze do wniosku o przesłanie Lącze automatycznego klonowania

### Pokaz slajdów

🔡 Uzyskaj kod QR

 $\triangleright$ 

>

- </>
   Osadzić na blogu lub w witrynie internetowej
- 1 Udostępnij przez inną aplikację

Udostępnij padlet przez skopiowanie łącza lub pobranie kodu QR.

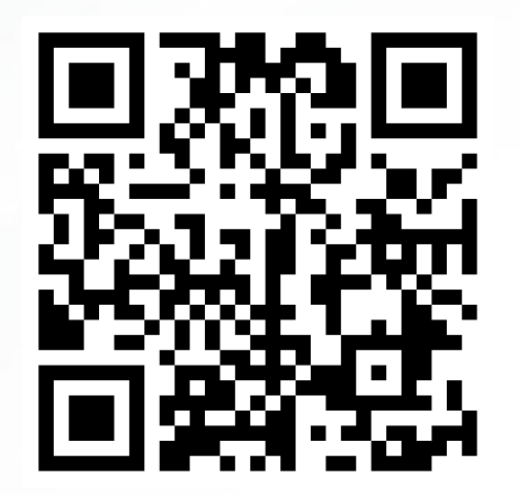

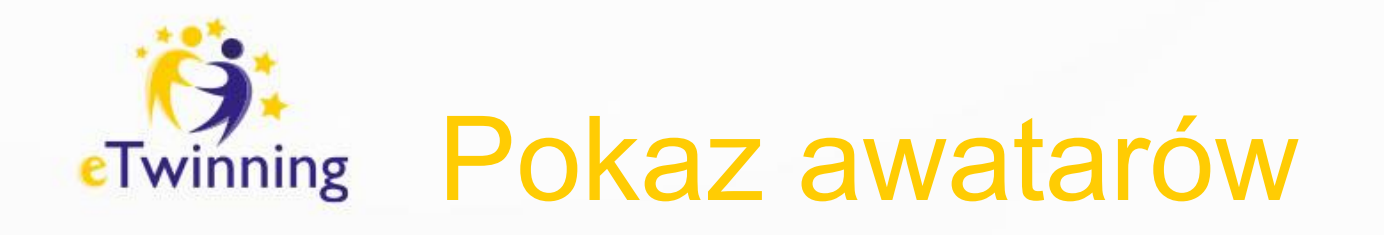

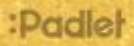

Sylwia Stasikowska • 41 minut

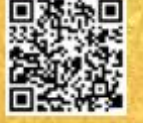

Pokaz awatarów

Edukacja obywatelska z eTwinning

https://padlet.com/ssylka31/nasze-awatary-zqzobbolyaupqkz5

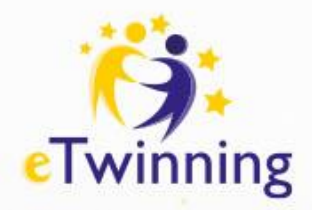

## Wirtualna tablica

# Welcome to your firstander

On a card, you can create pretty much anything...

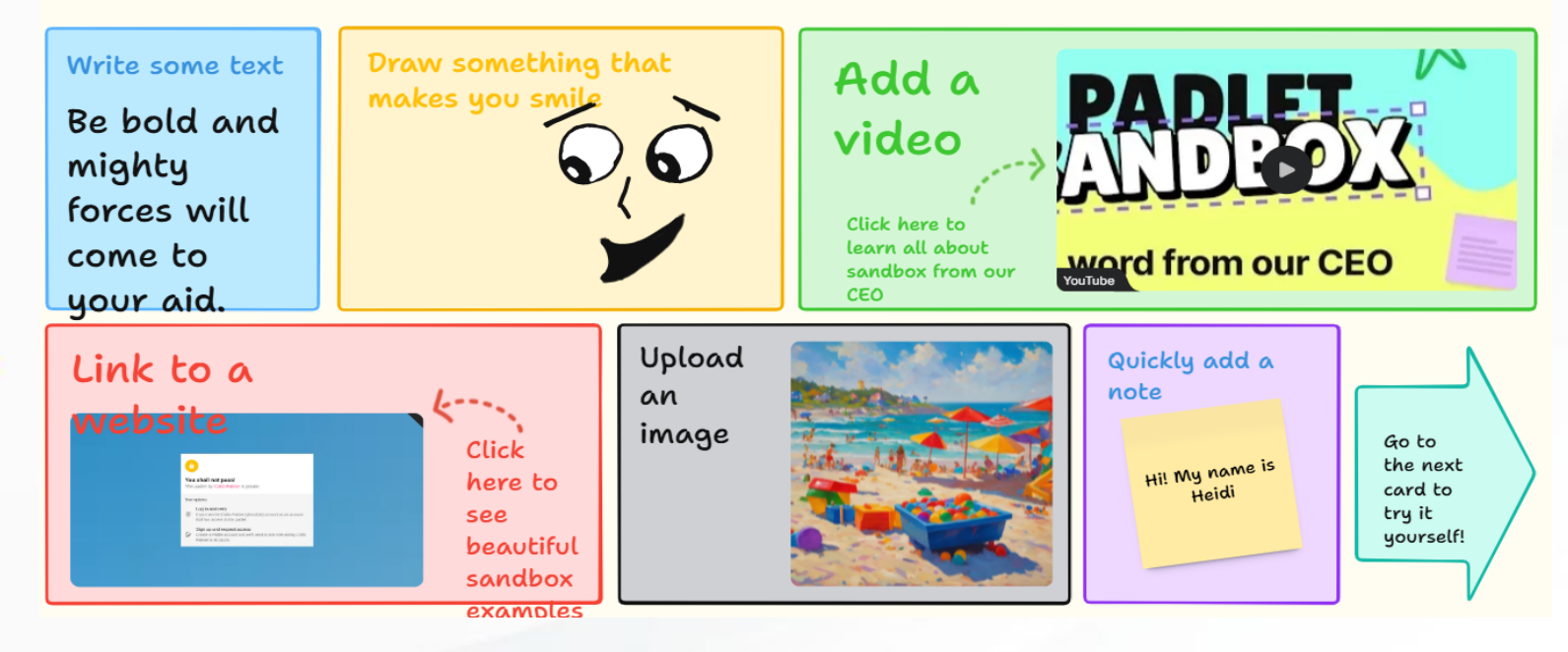

Piaskownica – wirtualna tablica, która pozwala na stworzeniu wielu kart z różnymi możliwościami przy jednoczesnej współpracy osób.

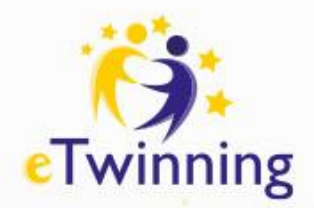

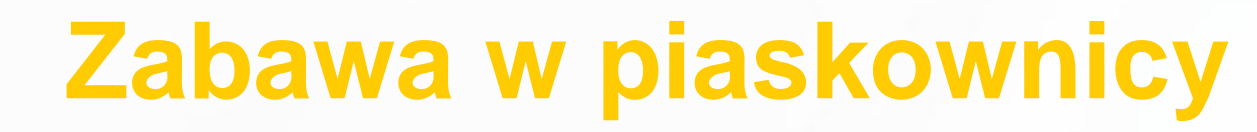

What are your expectations in this project?

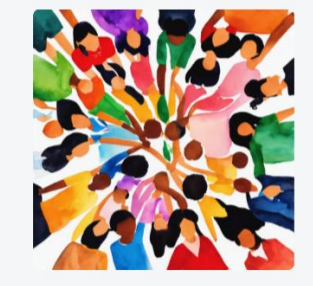

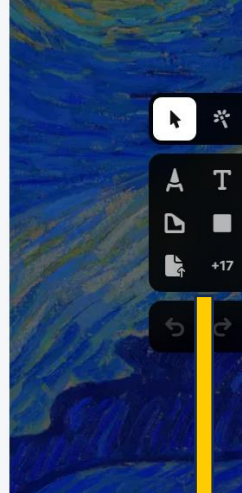

Po lewej stronie znajduje się ikona z możliwością tworzenia kart do piaskownicy.

> Po prawej stronie znajdują się ikony, przy pomocy kłórych możesz dodać tekst, rysunek, informacje (uwaga), przesłać pliki z komputera.

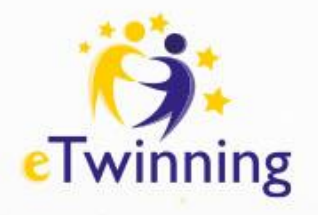

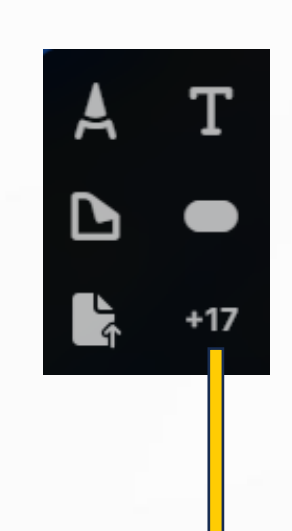

Wybierając załącznik (+17) masz kilka opcji: dodać inny padlet, przesłać plik z komputera, dodać łącze, skorzystać z aparatu, wideo lub dodać dźwięk.

- Dodatkowo możesz stworzyć ankietę, dodać dokumenty z dysku Google.
- Przy pomocy AI możesz stworzyć rysunek lub wygenerować nagranie.

| X Wyszukaj w sieci Web lub wklej adres URL |                          |                     |  |  |  |
|--------------------------------------------|--------------------------|---------------------|--|--|--|
| Padlet                                     | Prześlij                 | ← Łącze             |  |  |  |
| Aparat                                     | <b>Rejestrator wideo</b> | Rejestrator dźwięku |  |  |  |
| Rejestrator ekranu                         |                          |                     |  |  |  |
| (ii) Ankieta Nowy                          | Dysk Google Nowy         | Nie mogę two Nowy   |  |  |  |
| S <sup>C</sup> Mów za mnie Nowy            |                          |                     |  |  |  |
| 🕄 Wyszukaj obraz                           | GIF GIF                  | YouTube             |  |  |  |
| Spotify                                    | Wyszukiwanie w sieci     | Ø Lokalizacja       |  |  |  |

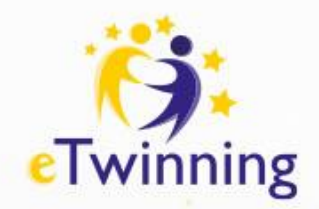

# Zabawa w piaskownicy

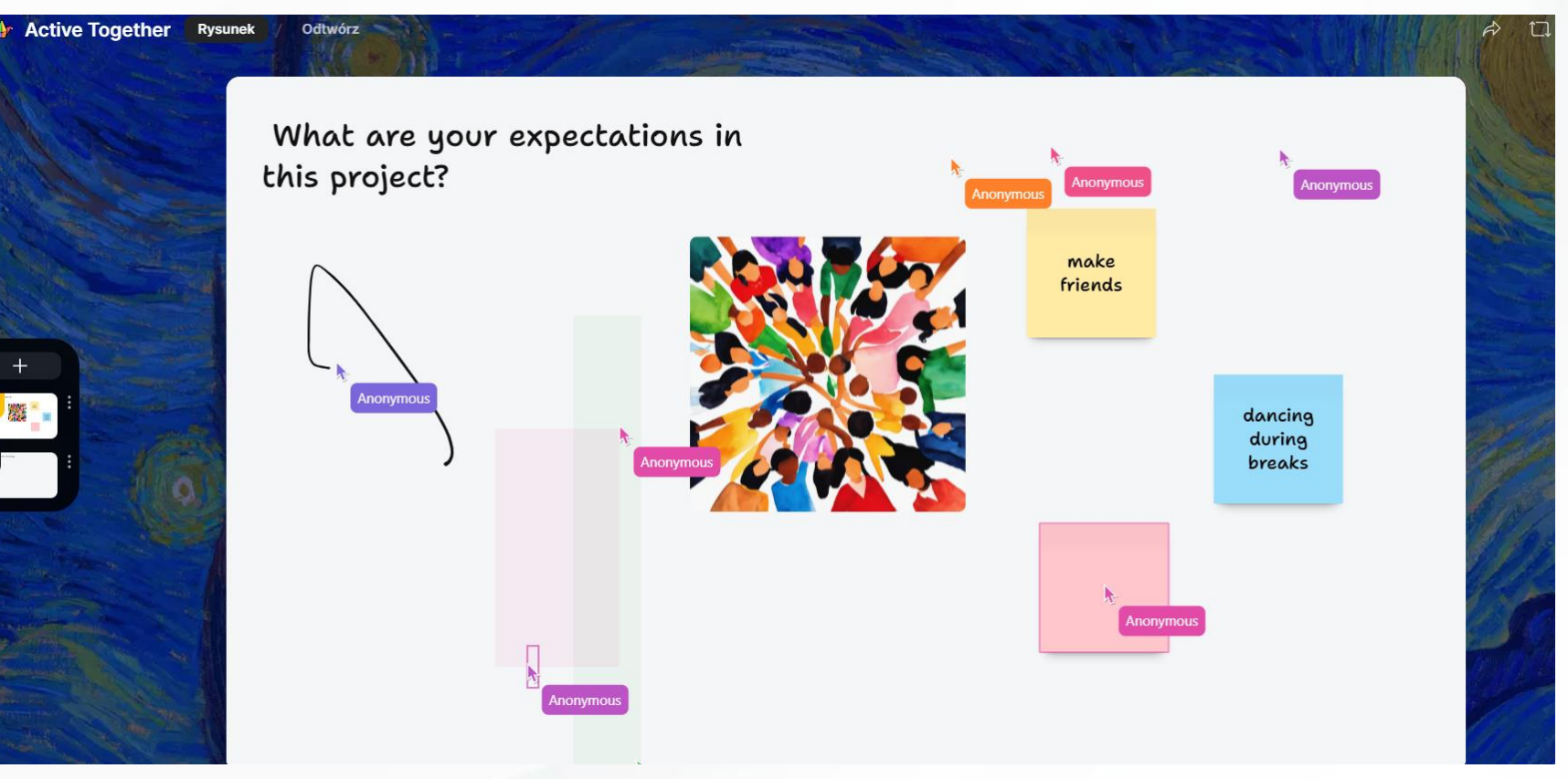

W trakcie realizacji działania uczniowie biorą udział jako anonimowi twórcy - Anonymous.

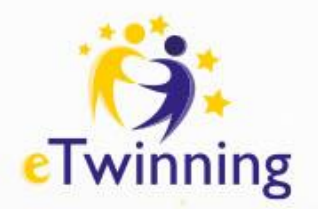

## Jak stworzyć rysunek przy pomocy Al?

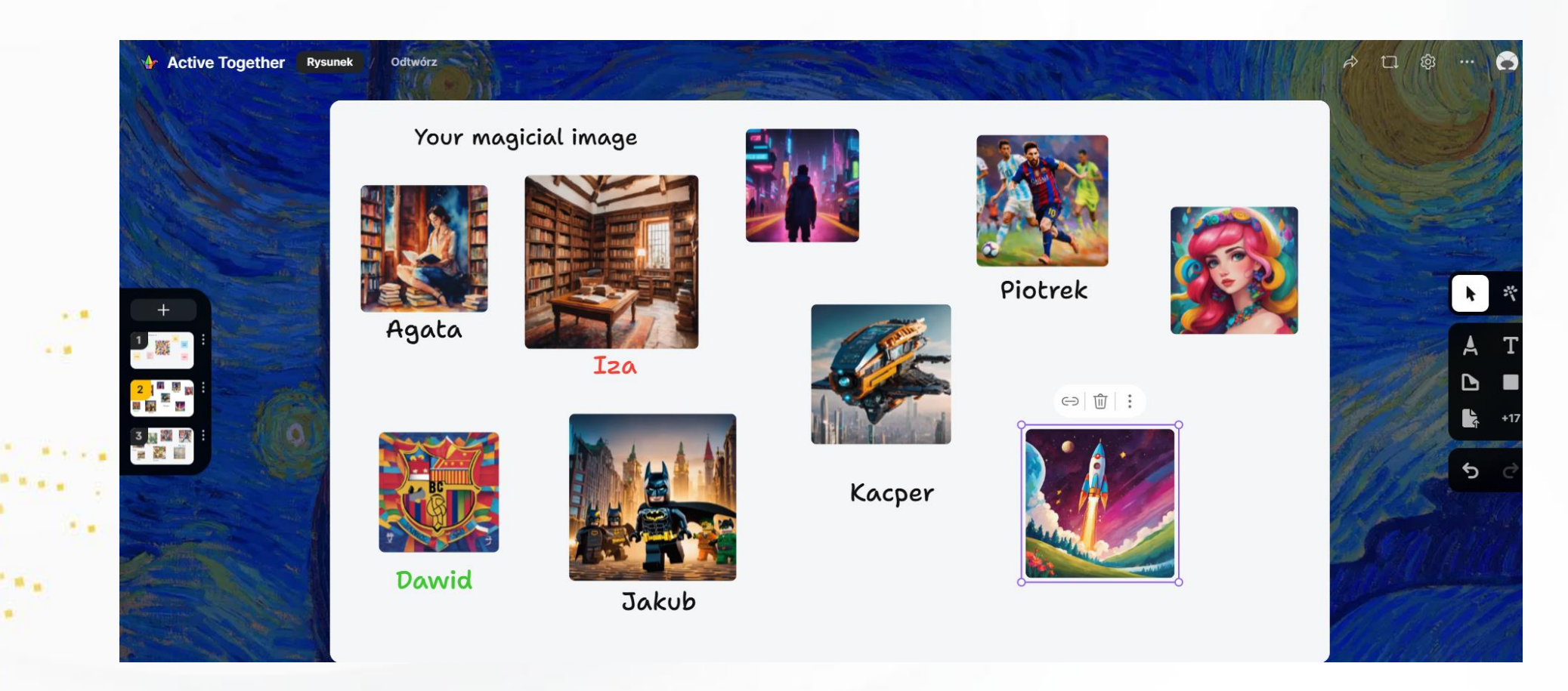

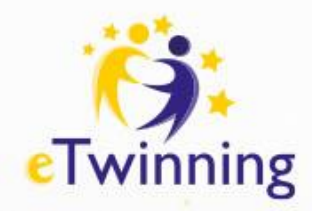

| Your ma |                        |                      |                       |            | N. W. S. |
|---------|------------------------|----------------------|-----------------------|------------|----------|
|         | X Wyszukaj w sieci Web | lub wklej adres URL  |                       |            | ALC: CON |
|         | Padlet                 | Prześlij             | ← Lącze               |            |          |
|         | Aparat                 | Rejestrator wideo    | Q Rejestrator dźwięku |            | *        |
| Agata   | Rejestrator ekranu     |                      |                       |            | A T      |
|         | (n) Ankieta Nowy       | Dysk Google Nowy     | 🔆 Nie mogę two 🚺      |            |          |
|         | Se Mów za mnie Nowy    |                      |                       |            |          |
|         | 🐼 Wyszukaj obraz       | GIF GIF              | YouTube               |            | 1115     |
|         | Spotify                | Wyszukiwanie w sieci | 🧶 Lokalizacja         |            | SSAAN    |
| Dawid   | Jakub                  |                      | 0                     | <b>—</b> 0 | 1000     |
|         |                        |                      |                       |            |          |

#### Załącznik +17

Po wybraniu załącznika (+17) otworzy się okno z różnymi opcjami.

Wybierz opcje: Nie mogę tworzyć, co pozwala na napisanie tego co chcemy stworzyć przy pomocy AI.

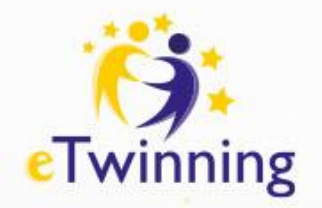

Napisz, co chcesz narysować

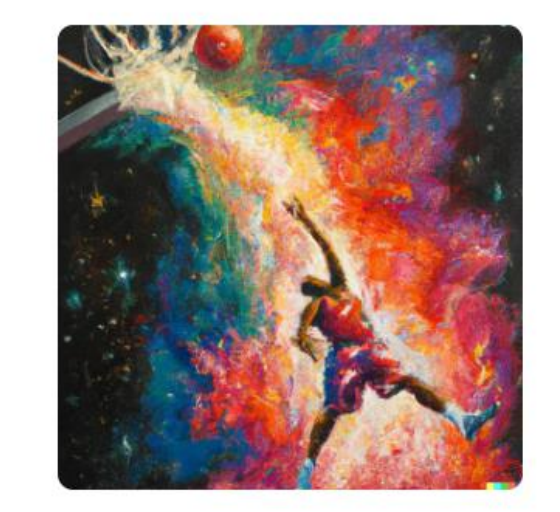

"An expressive oil painting of a basketball player dunking, as depicted as an explosion of a nebula"

Wypróbuj ten przykład

Twój rysunek w trakcie generowania przez AI.

 W podane pole napisz, co chcesz narysować.

Wyczyść

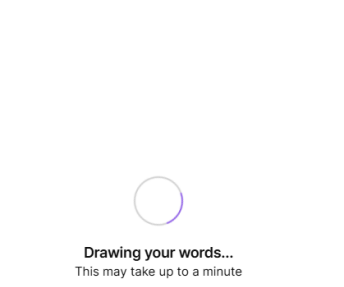

spacer z moim psem po lesie jesienią

Przedstawione rysunki przez AI.

< spacer z moim psem po lesie jesieniął Wyczyść
Wyczyść

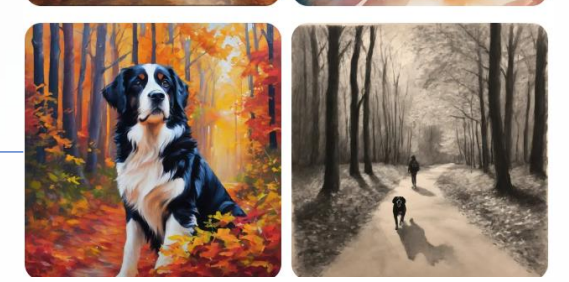

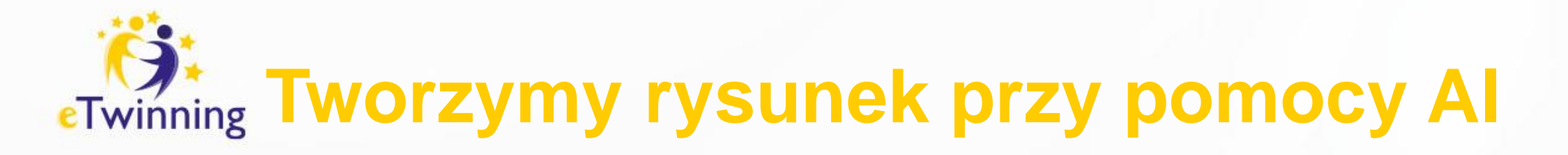

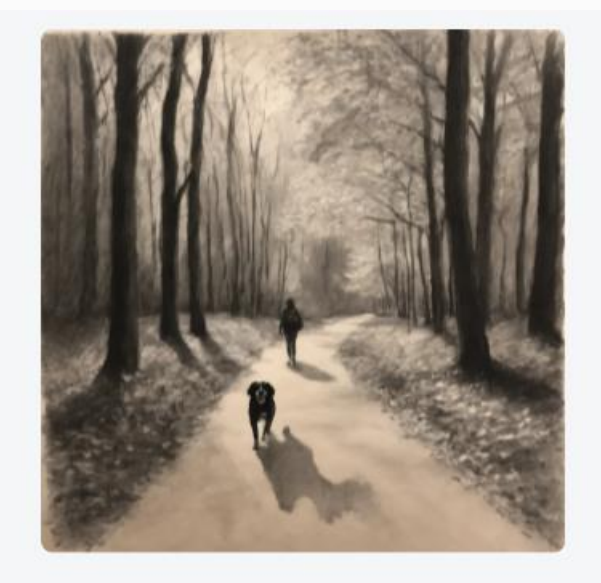

Ja i mój pies

#### Jak narysujesz to co lubisz robić?

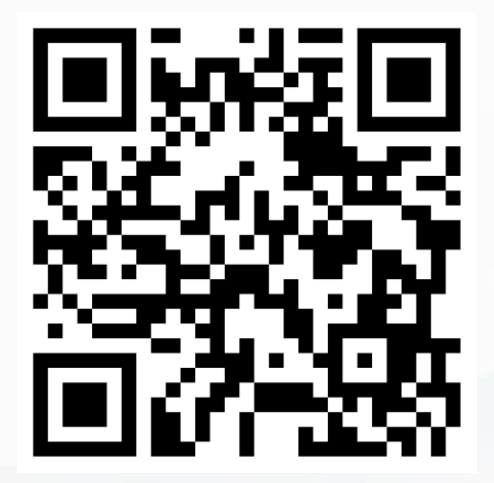

https://padlet.com/ssylka31/nasza-piaskownica-b0cu1nf1kto66337

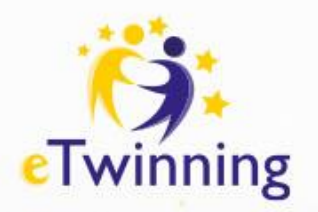

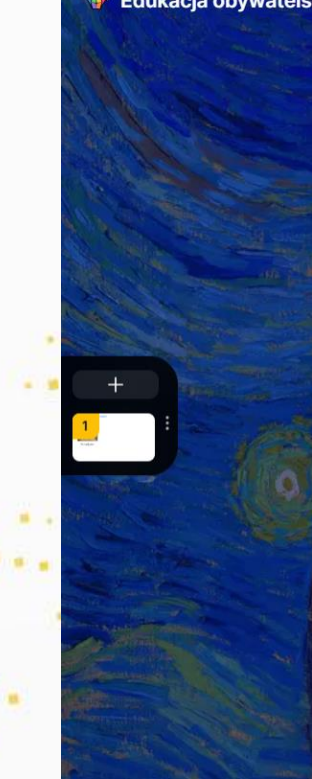

# Tworzymy rysunek przy pomocy Al

Edukacja obywatelska z eTwinning Rysunek / Odtwórz

#### Jak narysujesz to co lubisz?

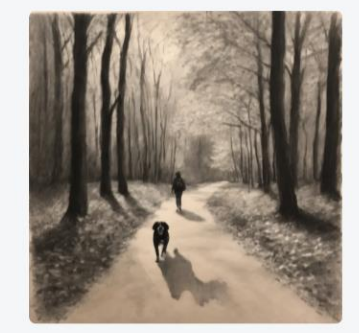

Ja i mój pies

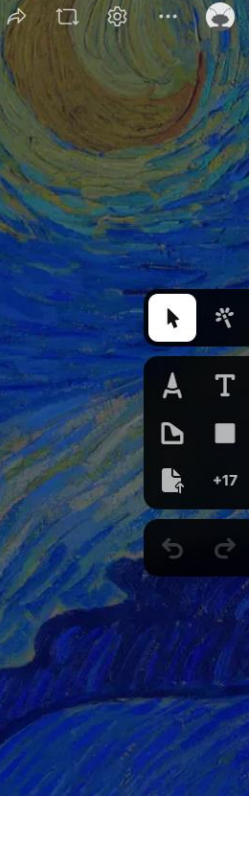

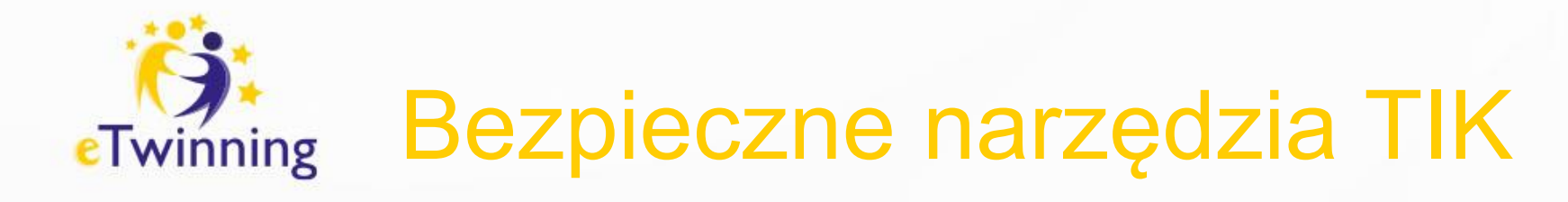

# Serwis głosowy

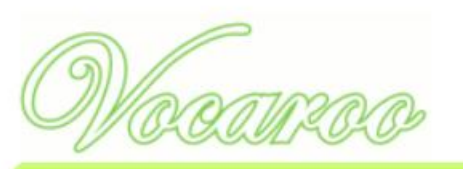

Vocaroo - Pierwszy taki serwis głosowy.

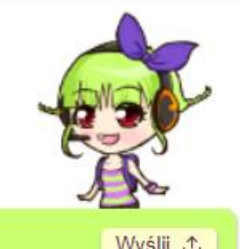

Vocaroo – bezpłatne narzędzie do nagrywania głosu.

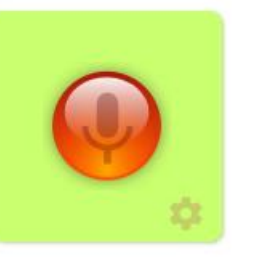

https://vocaroo.com/

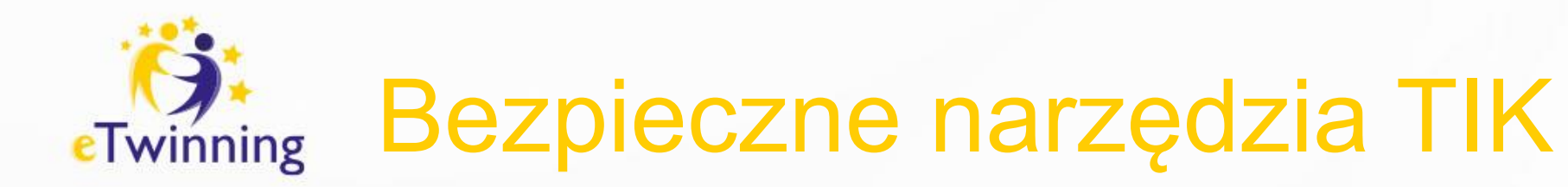

Kliknij w mikrofon, żeby nagrać głos.

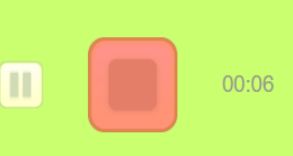

Przyciśnij czerwony kwadrat zatrzymując nagrywanie lub pauzę.

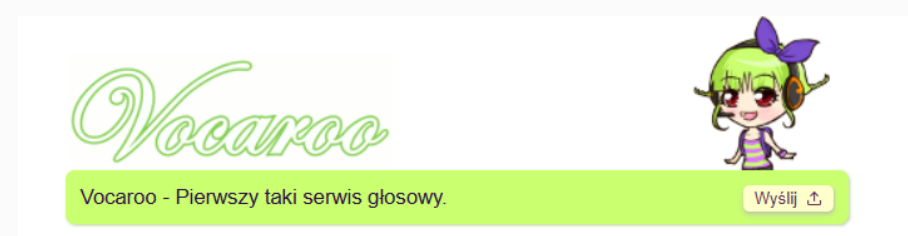

00:16

00:16

00:16

00:16

00:16

00:16

00:16

00:16

00:16

00:16

00:16

00:16

00:16

00:16

00:16

00:16

00:16

00:16

00:16

00:16

00:16

00:16

00:16

00:16

00:16

00:16

00:16

00:16

00:16

00:16

00:16

00:16

00:16

00:16

00:16

00:16

00:16

00:16

00:16

00:16

00:16

00:16

00:16

00:16

00:16

00:16

00:16

00:16

00:16

00:16

00:16

00:16

00:16

00:16

00:16

<td

Nagrany dźwięk możesz udostępnić, pobrać, osadzić, skopiować link lub pobrać kod QR.

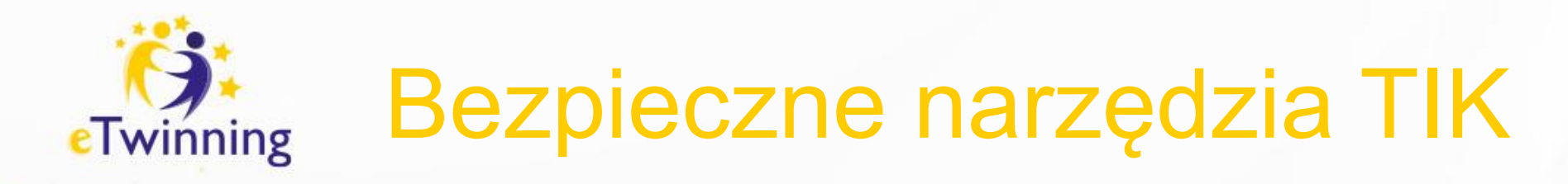

### Jakie jest Twoje bezpieczne narzędzie TIK?

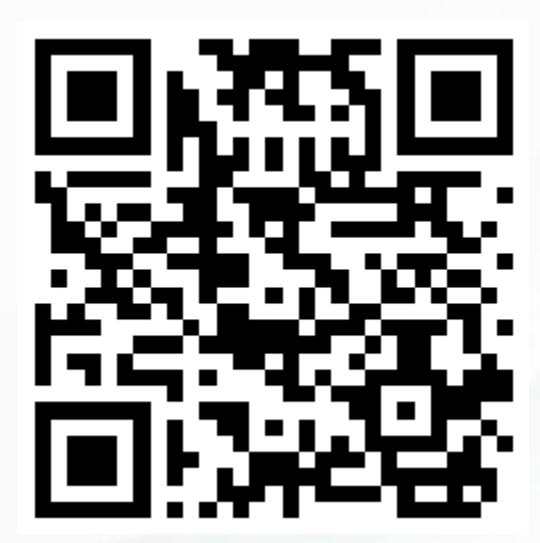

https://voca.ro/138FoZbDIZOe

Nagraj odpowiedź i umieść w naszej piaskownicy.

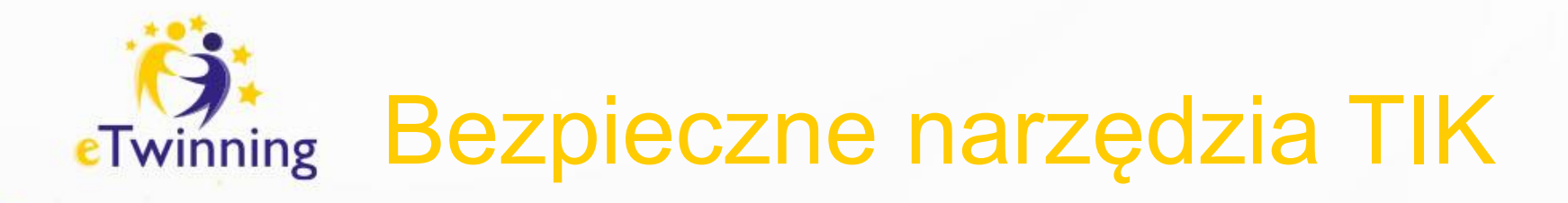

**Google Docs** – Bezpieczne przechowywanie i udostępnianie plików, z opcją kontrolowania dostępu do dokumentów.

https://docs.google.com/document/d/1BeCRqtMyK\_0Tzb wqRuFXgCU5KhJRAKzh8LYEPu2Yg-Q/edit?usp=sharing

# Warsztaty z Ambasadorem eTwinning w Twojej szkole

Jeśli jesteś zainteresowany/a udziałem w szkoleniu, rozwijaniem swojej pracy dydaktycznej poprzez eTwinning lub po prostu masz pytania, skontaktuj się ze mną!

Bezpłatne warsztaty komputerowe:

- Dołącz do eTwinning,
- Załóż projekt eTwinning,
- Narzędzia informatyczne z Etwinning.

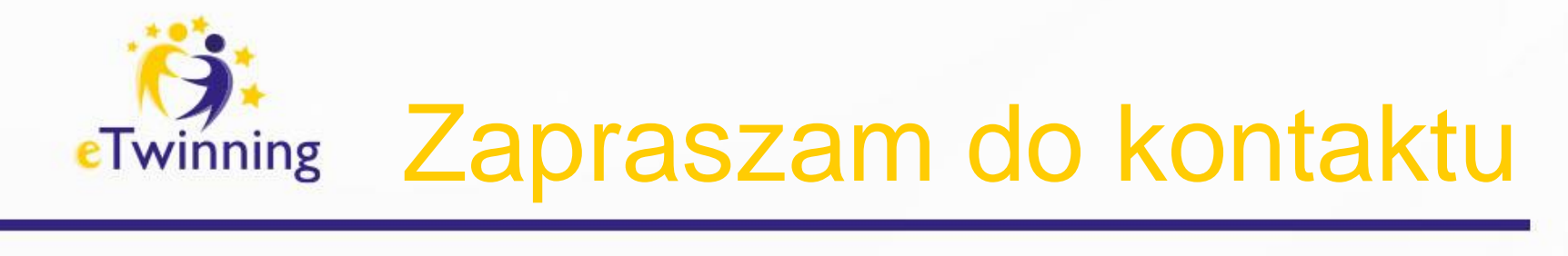

## Sylwia Stasikowska

sylwi31@interia.pl

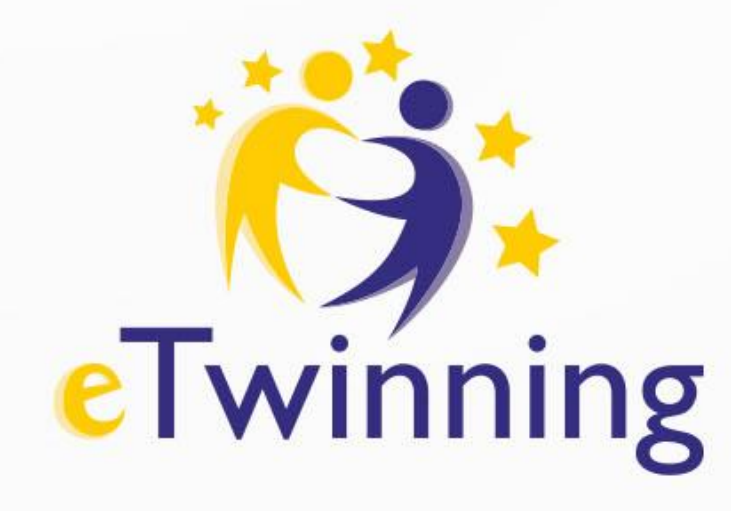

## Dziękujemy za uwagę

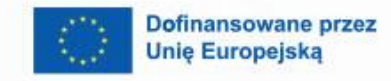

8

Fundacja Rozwoju Systemu Edukac

Krajowe Biuro eTwinning Fundacja Rozwoju Systemu Edukacji Al. Jerozolimskie 142 A 02-305 Warszawa Tel.: +48 22 46 31 4

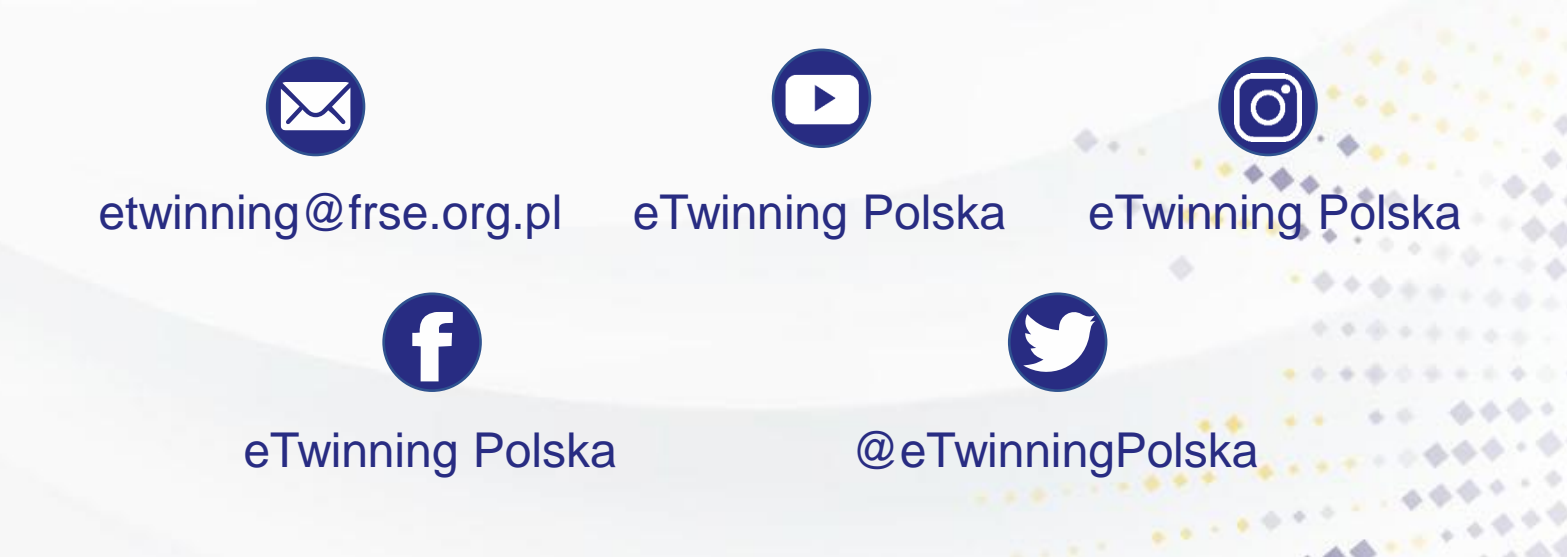